# TIA 环境下 ProfiNet 控制 CMMT-PN

(FB284基本定位)

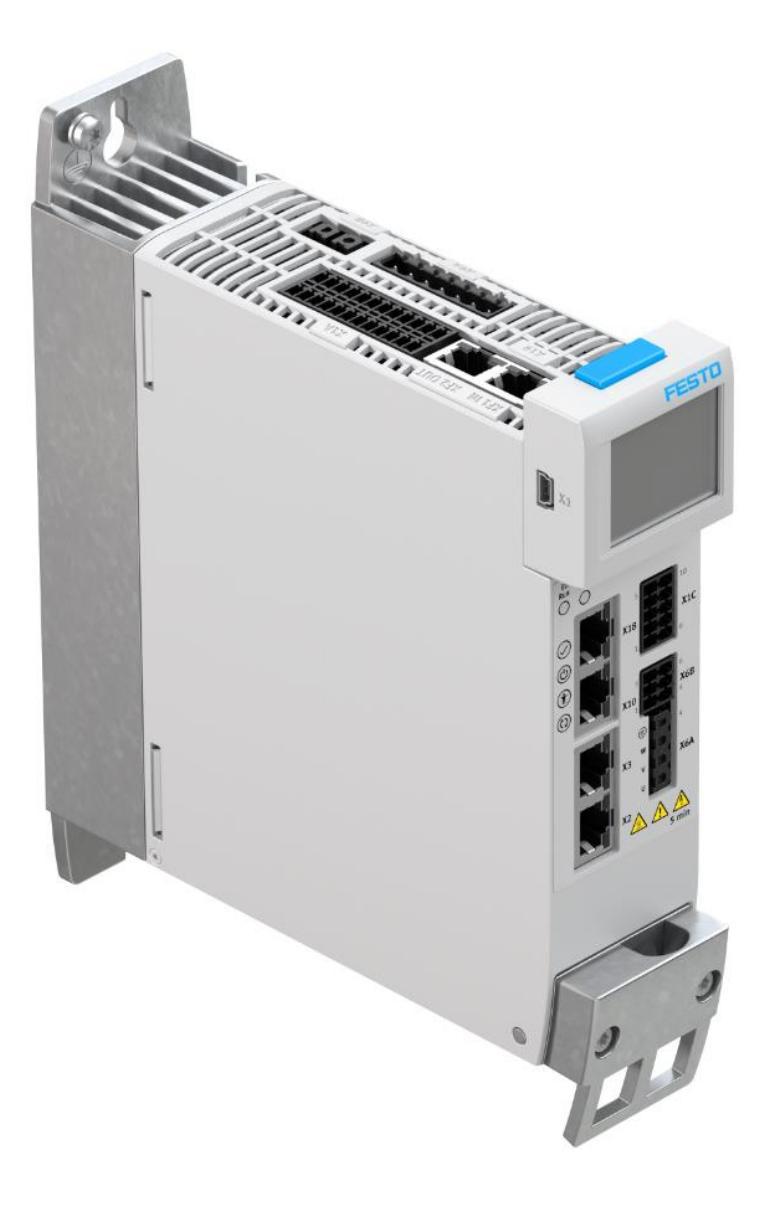

王金亮 Festo 技术支持 2019 年 10 月 14 日

#### 关键词:

TIA Portal, SIEMENS, PROFINET, CMMT

摘要:

本文介绍了使用 S7-1500 PLC 控制 Festo CMMT 控制器的实例,通讯协议为 PROFINET, PLC 编程软件为 TIA Portal。文档 主要内容包括 PLC 与 CMMT 网络连接以及 PLC 控制 CMMT 进行寻零,定位,点动和故障读取等。

#### 目标群体:

本文仅针对有一定自动化设备调试基础的工程师,需要对 Festo CMMT 伺服以及 TIA Portal 有一定了解。

声明:

本文档为技术工程师根据官方资料和测试结果编写,旨在指导用户快速上手使用 Festo 产品,如果发现描述与官方正式 出版物冲突,请以正式出版物为准。

我们尽量罗列了实验室测试的软、硬件环境,但现场设备型号可能不同,软件/固件版本可能有差异,请务必在理解文 档内容和确保安全的前提下执行测试。

我们会持续更正和更新文档内容, 恕不另行通知。

# 目录

| 1 | 概シ                                                                 | <u>Ě</u>                                                                                                    | 4                                                                  |
|---|--------------------------------------------------------------------|----------------------------------------------------------------------------------------------------|--------------------------------------------------------------------|
| 2 | 硬作                                                                 | +/软件环境                                                                                                    | 4                                                                  |
| 3 | Aut                                                                | omation Suite 中相关的关键设置                                                                                                    | 4                                                                  |
| 4 | TIA                                                                | Portal 中的配置                                                                                                    | 5                                                                  |
| 4 | 4.1                                                                | 下载并安装 SINAMICS Blocks DriveLib                                                                                                    | 5                                                                  |
| 4 | 4.2                                                                | 创建新项目并添加 PLC                                                                                                    | 5                                                                  |
| 2 | 4.3                                                                | 安装 CMMT-AS GSDML                                                                                                    | 6                                                                  |
| 2 | 4.4                                                                | CMMT-AS 设备组态(定位模式报文 111)                                                                                                    | 7                                                                  |
| 4 | 4.5                                                                | 分配通讯字节长度、设备名字及 IP 地址                                                                                                    | 7                                                                  |
| 4 | 4.6                                                                | 功能块调用                                                                                                    | 8                                                                  |
| 2 | 4.7                                                                | 编译并下载程序                                                                                                    | 9                                                                  |
| 4 | 4.8                                                                | FB284 功能块引脚说明                                                                                                    | 9                                                                  |
| 5 |                                                                    |                                                                                                    | 10                                                                 |
| - | PLC                                                                | 21 利                                                                                                    | .10                                                                |
|   | 9LC<br>5.1                                                         | 控制<br>使能驱动器                                                                                                    | .10<br>.10                                                         |
|   | 9LC<br>5.1<br>5.2                                                  | 控制<br>使能驱动器<br>设置 CancelTraversing 和 IntermediateStop                                                                                                    | .10<br>.10<br>.10                                                  |
|   | 5.1<br>5.2<br>5.3                                                  | 控制<br>使能驱动器<br>设置 CancelTraversing 和 IntermediateStop<br>相对运动模式(1)                                                                                                    | .10<br>.10<br>.10<br>.10                                           |
|   | 5.1<br>5.2<br>5.3<br>5.4                                           | 控制<br>使能驱动器<br>设置 CancelTraversing 和 IntermediateStop<br>相对运动模式(1)<br>绝对位置定位(2)                                                                                                    | .10<br>.10<br>.10<br>.10<br>.11                                    |
|   | 5.1<br>5.2<br>5.3<br>5.4<br>5.5                                    | 控制                                                                                                    | .10<br>.10<br>.10<br>.10<br>.11<br>.11                             |
|   | 5.1<br>5.2<br>5.3<br>5.4<br>5.5<br>5.6                             | 22前<br>使能驱动器                                                                                                    | .10<br>.10<br>.10<br>.10<br>.11<br>.11                             |
|   | 5.1<br>5.2<br>5.3<br>5.4<br>5.5<br>5.6<br>5.7                      | <ul> <li> 使能驱动器</li></ul>                                                                                                    | .10<br>.10<br>.10<br>.11<br>.11<br>.11<br>.11                      |
|   | 5.1<br>5.2<br>5.3<br>5.4<br>5.5<br>5.6<br>5.7<br>5.8               | 22前   使能驱动器…   设置 CancelTraversing 和 IntermediateStop                                                                                                    | .10<br>.10<br>.10<br>.11<br>.11<br>.11<br>.11<br>.12               |
|   | 5.1<br>5.2<br>5.3<br>5.4<br>5.5<br>5.6<br>5.7<br>5.8<br>5.9        | 伊朝     ····     使能驱动器     ····     设置 CancelTraversing 和 IntermediateStop     相对运动模式(1)     ····     绝对位置定位(2)     ····     驱动器寻零(4)     ····     当前位置置零(5)     ····     记录表模式(6)     点动模式(7)     点动增量模式(8)     ···· | .10<br>.10<br>.10<br>.11<br>.11<br>.11<br>.11<br>.12<br>.12        |
| 6 | 5.1<br>5.2<br>5.3<br>5.4<br>5.5<br>5.6<br>5.7<br>5.8<br>5.9<br>FB2 | <ul> <li>////////////////////////////////////</li></ul>                                                                                                    | .10<br>.10<br>.10<br>.11<br>.11<br>.11<br>.11<br>.12<br>.12<br>.12 |

# 1 概述

S7-1200/1500 可以通过 PROFINET 通讯控制 CMMT-PN 伺服驱动器,PLC 通过对应的 PROFIdrive 报文及 TIA Portal 提供的驱动 库中的功能块 FB284 可实现寻零、点动和定位等功能。

目前 CMMT 固件版本 V016.0.9.10 不支持 FlyRef 功能、不支持 EPos 下的速度控制功能(ModePos=3)。

# 2 硬件/软件环境

本文档适用于西门子 S7-1200/1500 系列 PLC 在 TIA 环境下,通过 ProfiNet 控制 CMMT-AS-PN 控制器,系统构架如下:

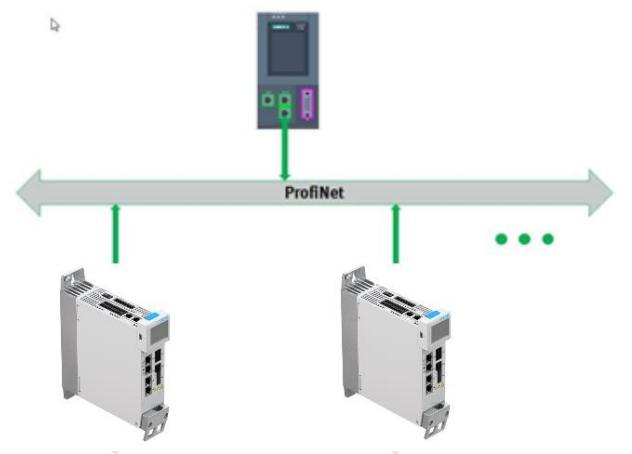

软件环境:

| 名称              | 版本号         |
|-----------------|-------------|
| CMMT-AS 固件      | V016.0.9.10 |
| CMMT-AS 插件      | V1.2.1.19   |
| AUTOMATION SUIT | V1.2.1.16   |
| TIA 博途          | V15         |

# 3 Automation Suite 中相关的关键设置

| HITOMATION SUITE                                                             | A 9 0               | CMMT-AS-C4-3A-PN- ×       |                                                       |          |                         |                                       |            |
|------------------------------------------------------------------------------|---------------------|---------------------------|-------------------------------------------------------|----------|-------------------------|---------------------------------------|------------|
| PARAMETERISATION                                                             | DIAGNOSIS CONTRO    | DL                        |                                                       |          |                         |                                       |            |
| CMMT-AS-C4-3A-PN-<br>CMMT-AS-C4-3A-PN-<br>Path: 192.168.0.11<br>Disconnected | S1<br>S1<br>Connect | Plug-in Enabled Disabled  |                                                       |          | Left ctory settings     | e Restart device Start first          | ]<br>setup |
| Parameter pages <                                                            | Fieldbus            | 功能块上数据转换系数,               | 比如目标位置12345,                                          | 速度678,   |                         | · · · · · · · · · · · · · · · · · · · |            |
| Drive configuration                                                          |                     | 音义为位直=12345°10°<br>速度=67  | °m=12345°10°°mm=123<br>8*10 <sup>-3</sup> m/s=678mm/s | 5. 45mm, |                         | 定位模式下实际速度反                            | 馈          |
| Device settings                                                              |                     |                           |                                                       |          |                         | ActVelocity的基准                        | 1          |
| Fieldbus                                                                     |                     | Factor group              |                                                       |          | Reference values        |                                       | _          |
| Digital I/O                                                                  |                     | Current user unit         | (Metric [m, m/s,] (6)                                 |          | Base value speed        | ) 1.00 m                              | /s =       |
| Analogue I/O                                                                 |                     | Position                  | -5                                                    | <b>.</b> | Base value acceleration | 0 100 m                               | /52        |
| Encoder interface                                                            |                     |                           | -                                                     |          | base value acceleration |                                       | /5 -       |
| <ul> <li>Axis 1</li> </ul>                                                   |                     | Velocity                  | -3                                                    |          | Base value deceleration | ) 1.00 m                              | /s² =      |
| Motor                                                                        |                     | Acceleration              | -3                                                    |          |                         |                                       |            |
| Gearbox                                                                      |                     | Jerk                      | -3                                                    |          | 定位相                     | 模式下OverAcc和OverDec的                   | 基准值        |
| Axis                                                                         |                     |                           |                                                       |          |                         |                                       |            |
| Record list                                                                  |                     |                           |                                                       |          |                         |                                       |            |
| Monitoring functions                                                         |                     | Dynamic values            |                                                       |          | Connection parameters   |                                       |            |
| Closed loop                                                                  |                     | Acceleration              | 1.00 r                                                | n/s² =   | Name of Station         |                                       | 1.1        |
| Auto tuning                                                                  |                     |                           | 1.00                                                  |          | Active IP address       | 0.0.0.0                               |            |
| Notch filter                                                                 |                     | Deceleration              | 1.00 r                                                | n/s* =   | Active subnet mask      | 0.0.0.0                               |            |
| Feed forward control                                                         |                     | Jerk                      | 100.00 r                                              | n/sª =   | Active gateway address  | 0.0.0.0                               |            |
| Jog mode                                                                     |                     |                           |                                                       |          | MAC address             | 00:0E:F0:5D:36:89                     |            |
| Parameter list                                                               |                     |                           |                                                       |          |                         |                                       |            |
|                                                                              |                     |                           |                                                       | _        |                         |                                       |            |
|                                                                              |                     | Connection properties     |                                                       |          | 定位模式选择111               |                                       |            |
|                                                                              |                     | PZD telegram selection    | Telegram 111 (111) 🔹                                  |          |                         |                                       |            |
|                                                                              |                     | Current application class | Application class 1 (1)                               |          |                         |                                       |            |

# 根据实际硬件连接情况,设置限位开关及参考开关类型

| AUTOMATION SUITE<br>New Project*                                           | 🔺 Q                        | CMMT-AS-C4                | I-3A-PN-: ×                       |                           |               |          |                 |                                                       | - •<br>FES | × |
|----------------------------------------------------------------------------|----------------------------|---------------------------|-----------------------------------|---------------------------|---------------|----------|-----------------|-------------------------------------------------------|------------|---|
| PARAMETERISATION                                                           | DIAGNOSIS                  | CONTROL                   |                                   |                           |               |          |                 |                                                       |            |   |
| CMMT-AS-C4-3A-PN<br>CMMT-AS-C4-3A-PN<br>Path: 192.168.0.11<br>Disconnected | - <b>S1</b><br>-S1 Connect | Plug-in<br>PLC<br>Control | Enabled<br>Disabled<br>Powerstage | (<br>Stop                 | Acknowle      | edge all | Store on device | <ul><li>Reinitialize</li><li>Restart device</li></ul> | e          |   |
| Parameter pages <                                                          | Digital I/O                |                           |                                   |                           |               |          |                 |                                                       |            |   |
| Drive configuration                                                        |                            |                           |                                   |                           |               |          |                 |                                                       |            |   |
| Device settings                                                            |                            | ¥14                       |                                   |                           |               |          |                 |                                                       |            |   |
| Fieldbus                                                                   |                            |                           |                                   |                           |               |          |                 |                                                       |            |   |
| Digital I/O                                                                |                            | X1A.13 (input)            | 🗘 Tou                             | ich probe 1 (7)           | *             |          | 12              | 24<br>10<br>10                                        |            |   |
| Analogue I/O                                                               |                            | X1A.14 (input)            | 🗘 Tou                             | ich probe 0 (6)           | •             |          |                 | 00                                                    |            |   |
| Encoder interface                                                          |                            |                           |                                   |                           |               |          |                 |                                                       |            |   |
| <ul> <li>Axis 1</li> </ul>                                                 |                            | X1A.15 (output)           | G Can                             | n switch 1 (10)           | •             |          |                 |                                                       |            |   |
| Motor                                                                      |                            | X1A.16 (output)           | 🗘 Can                             | n switch 0 (9)            | -             |          |                 |                                                       |            |   |
| Gearbox                                                                    |                            | X1A.18 (input)            | Ope                               | en holding brake 1 and    | 2 -           |          | 10              |                                                       |            |   |
| Axis                                                                       |                            |                           |                                   |                           | <b>T</b> 1 60 |          |                 |                                                       |            |   |
| Record list                                                                |                            |                           |                                   | 设直参考开关类                   | 型,一般          | 不用       |                 |                                                       |            |   |
| Monitoring functions                                                       |                            | X1C                       |                                   |                           |               |          | 设置限位开关类         | 型                                                     |            |   |
| Closed loop                                                                |                            | X1C.2 (Input)             | Disa                              | abled (0)                 | -             |          |                 |                                                       |            |   |
| Auto tuning                                                                |                            |                           |                                   |                           |               |          | 5               |                                                       |            |   |
| Notch filter                                                               |                            | X1C.6 (Input)             | O Neg                             | gative limit switch: norm | nall 🔻        |          |                 |                                                       |            |   |
| Feed forward control                                                       |                            | X1C.7 (Input)             | O Pos                             | itive limit switch: norma | ally 👻        |          | 1               | 6                                                     |            |   |
| Jog mode                                                                   |                            | -                         |                                   |                           |               |          |                 |                                                       |            |   |
| 注意: 使用 FB284                                                               | 控制CMMT,                    | 只有通过 ConfigE              | POS配置                             | 激活软硬限值                    | 立后,「          | PLC才会    | 读取 CMMT 的       | 软硬限位的                                                 | 信号。        |   |
| 例如,将 FB284 管                                                               | 帮脚 ConfigEPOS              | 值设为 16#0000               | 0000F,贝                           | 则代表激活了                    | 软限位           | 立功能和     | 可硬限位功能,         | 可以通过 EP                                               | osZSW1     |   |
| EPosZSW2 的相关                                                               | 位来监控软硬件                    | ‡限位状态。                    |                                   |                           |               |          |                 |                                                       |            |   |
| FPOS 7SW1 Bi+8 通信                                                          | <b>向</b> 厢限位于关到法。          | FDOS 75W2 Bi+6            | 备向旋阻位                             | 开关到行,                     |               |          |                 |                                                       |            |   |

| EPOS_ZSW1_Bit8 ↔ | 负向硬限位开关到达+ | ÷ | EPOS_ZSW2_Bit6 ↔ | 负向软限位开关到达。 |
|------------------|------------|---|------------------|------------|
| EPOS_ZSW1_Bit9 @ | 正向硬限位开关到达。 | ÷ | EPOS_ZSW2_Bit7 + | 正向软限位开关到达。 |

# 4 TIA Portal 中的配置

# 4.1 下载并安装 SINAMICS Blocks DriveLib

点击下面链接,找到对应当前使用的 TIA Portal 版本的 DriveLib,下载并双击安装即可。 https://support.industry.siemens.com/cs/document/109475044/sinamics-blocks-drivelib-for-the-control-in-the-tiaportal?dti=0&lc=en-WW

# 4.2 创建新项目并添加 PLC

| ₩Ą Si | ₩ Siemens - C:\Users\ts\Desktop\CMMT_Test\CMMT_Test |  |          |  |         |       |                    |  |  |  |
|-------|-----------------------------------------------------|--|----------|--|---------|-------|--------------------|--|--|--|
|       |                                                     |  |          |  |         |       |                    |  |  |  |
| я     | 言动                                                  |  |          |  | 创建新项目 _ |       |                    |  |  |  |
|       |                                                     |  |          |  |         |       |                    |  |  |  |
|       | 设备与网络                                               |  | 🌑 打开现有项目 |  |         | 项目名称: | C/Wsersits/Desktop |  |  |  |
|       |                                                     |  | 🥚 创建新项目  |  | 2       | 版本:   | V15                |  |  |  |
|       | PLC                                                 |  | ● 投坊伍日   |  |         | 作者:   | ts                 |  |  |  |
|       | 、消柱                                                 |  |          |  |         | 注释:   |                    |  |  |  |
|       | 运动控制 &<br>技术                                        |  | ● 关闭项目   |  |         |       |                    |  |  |  |

| ₩ Siemens - C:\Users\ts\Desktop\CMMT_Test\CMMT_Test |          |                                           |                |                                                                                                    |   |               |                       |  |  |
|-----------------------------------------------------|----------|-------------------------------------------|----------------|----------------------------------------------------------------------------------------------------|---|---------------|-----------------------|--|--|
|                                                     |          |                                           |                |                                                                                                    |   |               |                       |  |  |
| 启动                                                  |          |                                           | 添加新设备          |                                                                                                    |   |               |                       |  |  |
| 设备与网络                                               | <b>*</b> | <ul> <li>显示所有设备</li> <li>法加新设备</li> </ul> | 设备名称:<br>PLC_1 |                                                                                                    |   |               |                       |  |  |
| PLC<br>编程                                           |          |                                           |                | ✓ []] CPU ▶ []] CPU 1511-1 PN                                                                                 | ^ | 设备:           |                       |  |  |
| 运动控制 &<br>技术                                        | *        |                                           | 控制器            | <ul> <li>Ten CPU 1511C-1 PN</li> <li>CPU 1512C-1 PN</li> <li>CPU 1512C-1 PN</li> <li>CPU 1513-1 PN</li> </ul> |   |               | •88                   |  |  |
| 可视化                                                 |          |                                           |                | ▶ 1 CPU 1515-2 PN ▼ 1 CPU 1516-3 PN/DP ■ 6ES7 516-3AN00-0AB0                                                  |   | 1746日·        | CPU 1516-3 PN/DP      |  |  |
| 在线与诊断                                               | 1        |                                           | HMI            | 6ES7 516-3AN01-0AB0<br>▶                                                                                      |   | 10 東雪・<br>版本: | V2.1                  |  |  |
|                                                     |          |                                           |                | CPU 1518-4 PN/DP ODK     CPU 1518-4 PN/DP MEP                                                                 |   | 说明:<br>带显示屏的( | CPU:工作存储器可存储 1 MB 代码和 |  |  |

#### 4.3 安装 CMMT-AS GSDML

GSDML 文件可以从 Festo 官网搜索 CMMT GSDML,在 Software 选项中找到针对于 CMMT-AS-...-PN 的 Firmware Package,下载之后解压出来 firmware 和 GSDML 文件。

|                 | Q CMM | TGSDMI    |      | × |
|-----------------|-------|-----------|------|---|
|                 |       | I GODINIE |      |   |
|                 | 产品 3  | 支持/下载5    | 主题 5 |   |
|                 |       |           |      |   |
| 产品信息 <b>[1]</b> |       |           |      |   |
| 技术文档 [2]        |       |           |      |   |
|                 |       |           |      |   |

| M Siemens - C:\Users\ts\Desktop\CMMT_Tes | st\CMMT_Test      |                 |                                   |                |         |            |    |
|------------------------------------------|-------------------|-----------------|-----------------------------------|----------------|---------|------------|----|
| 项目(P) 编辑(E) 视图(V) 插入(I) 在线(O)            | 选项(N) 工具(T) 窗口    | コ(W) 帮助(H)      |                                   |                |         |            |    |
| 📑 📑 🔒 保存项目 🚇 🐰 🗐 📬 🗙 🖣                   | <b>c 🍸</b> 设置(S)  |                 | 🕻 🖉 转至离线 🔚 🖪 🗶                    | 日 🛛 🗠          | 顷目中搜索>  | - <b>N</b> |    |
| 项目树 🔳 🗸                                  |                   |                 | DPI                               |                |         |            |    |
|                                          | 管理通用站描述文件         | (GSD) (D)       |                                   |                |         |            |    |
| 1 设备                                     | 启动 Automation Lic | ense Manager(A) |                                   |                |         |            |    |
| 🖮 🛄 📸                                    | 1月 日子参考立本()(A)    |                 | - 🖭 🔚 🛄 🔍 ±                       |                |         |            |    |
|                                          |                   |                 |                                   |                |         |            |    |
| 🐲 🔽 CMMT_Test                            | ↓ 1 全局库(G)        | 管理通用站           | 描述文件                              |                |         |            | ×  |
| 👚 📑 添加新设备                                |                   | 已安装的            | GSD 项目中的 GSD                      |                |         |            |    |
| 🔐 📥 设备和网络                                |                   | · 盾咬衣 ·         | CURK SARIES & GROUIDAL CHRISTING  |                | CC 01.4 |            |    |
| 😥 🔽 🛄 PLC_2 [CPU 1516-3 PN/DP]           |                   | 小小山工            | C:15t7/5±1CMM1-PNIOT CMM1-AS-PN   | I_FW_V015.0.10 | GSDML   |            |    |
| 1 设备组态                                   |                   | 导入路径的           | 的内容                               |                |         |            |    |
| ◎ 在线和诊断                                  |                   | 1 风文件           | , 1 <b>H</b>                      | 版本             | 洒车      | 壮太         |    |
|                                          | L                 |                 | /2 24 Easta CMM/T AS 20191201 yml | N/2 24         | 中日      | 1///35     |    |
| ▶ Ц▲ 上乙州家                                | <b>守机_</b> 0      |                 | 2.544-6510-0000435-20181201.000   | V2.54          | 兴归      | C119.      |    |
|                                          |                   |                 |                                   |                |         |            |    |
|                                          |                   |                 |                                   |                |         |            |    |
|                                          |                   |                 |                                   |                |         |            |    |
| ▶ 1 在线备份                                 |                   |                 |                                   |                |         |            |    |
| 🕨 🔀 Traces                               |                   |                 |                                   |                |         |            |    |
| ▶ 强 设备代理数据                               |                   |                 |                                   |                |         |            |    |
| 1 程序信息                                   |                   |                 |                                   |                |         |            |    |
| □ PLC 监控和报警                              |                   |                 |                                   |                |         |            |    |
| ■ PLC 报警文本列表                             |                   | <               |                                   |                |         |            | >  |
| ▶ 1 本地模块                                 |                   |                 |                                   |                |         | _          |    |
| ▶ 🔙 未分组的设备                               |                   |                 |                                   |                | 刪除      | 安装         | 取消 |
| ▶ 📷 Security 设置                          |                   |                 |                                   |                |         |            | -  |
|                                          |                   |                 |                                   |                |         |            |    |

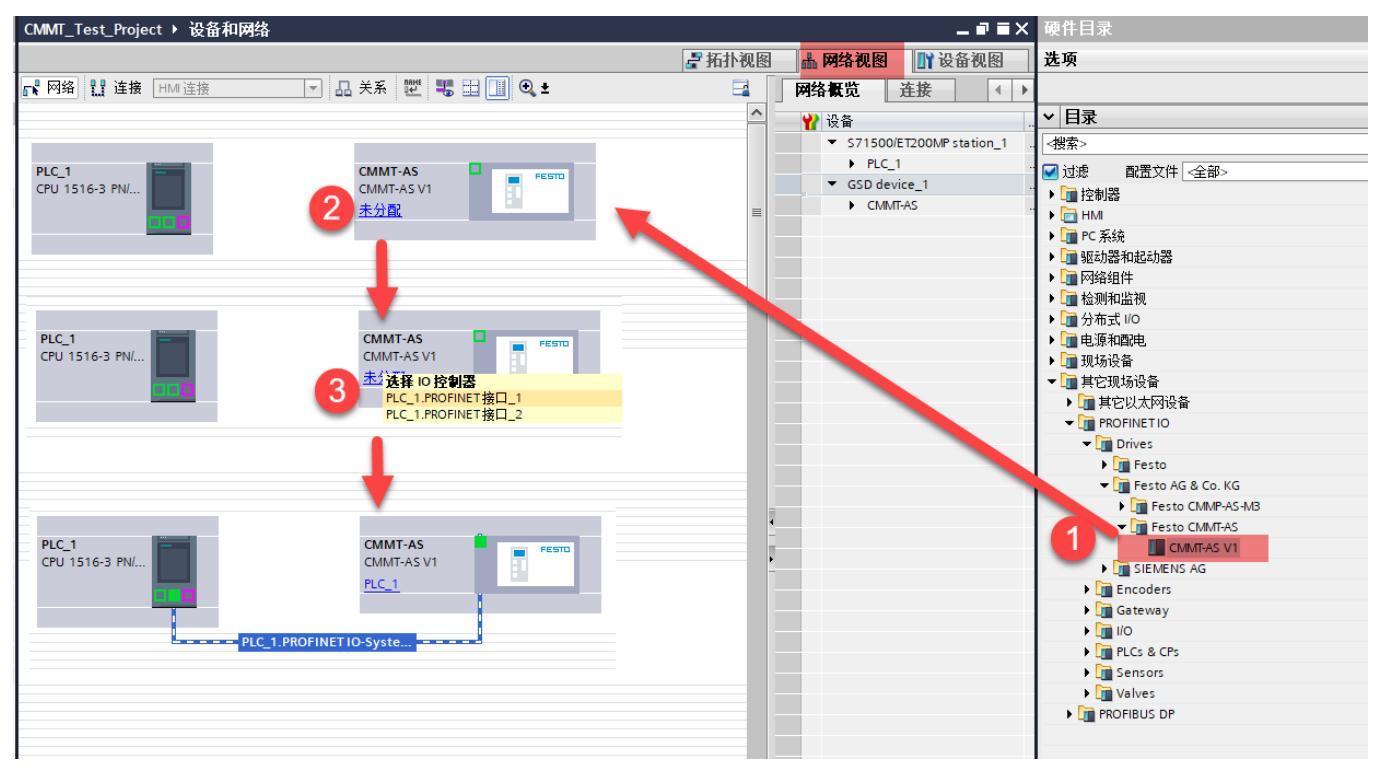

### 4.5 分配通讯字节长度、设备名字及 IP 地址

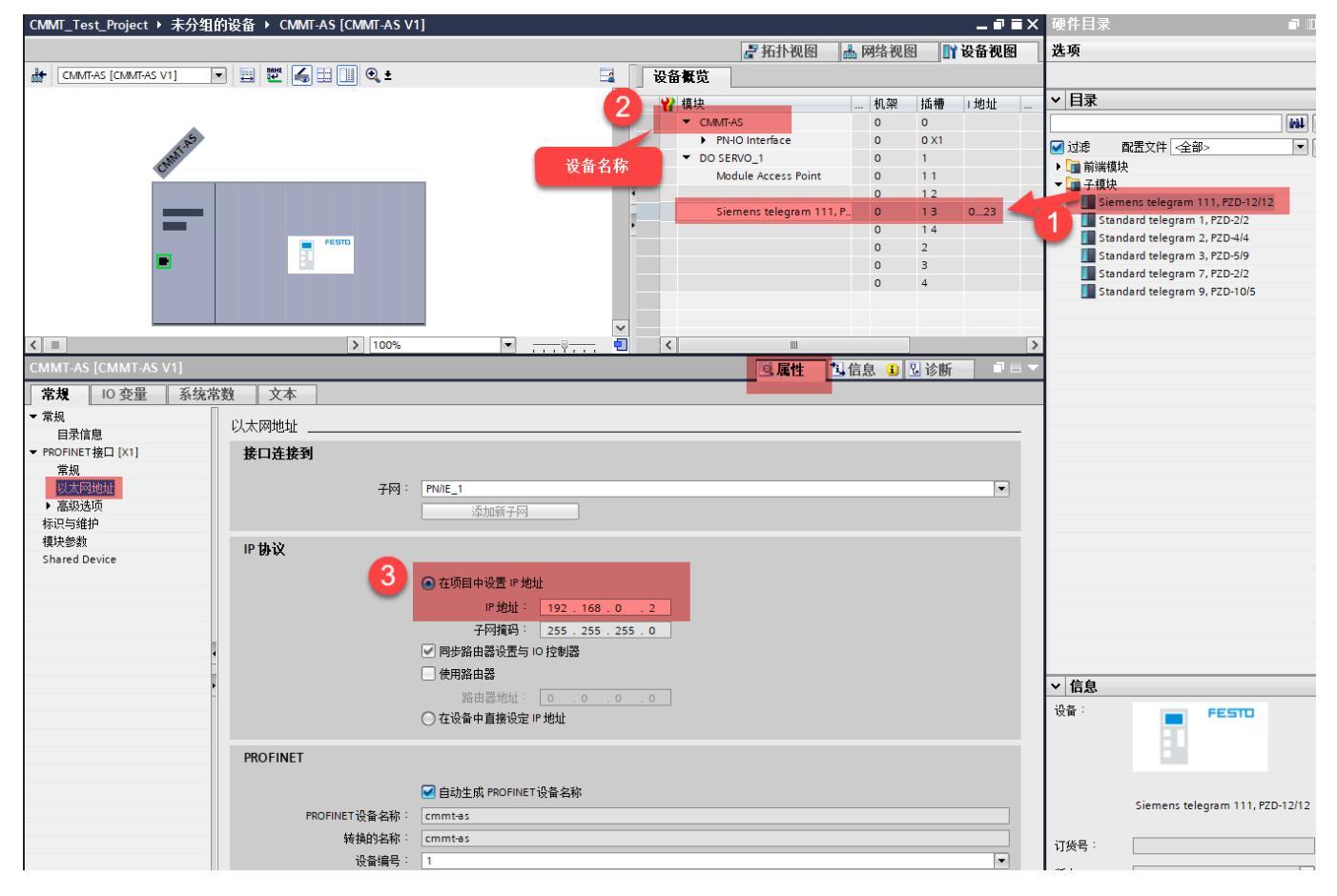

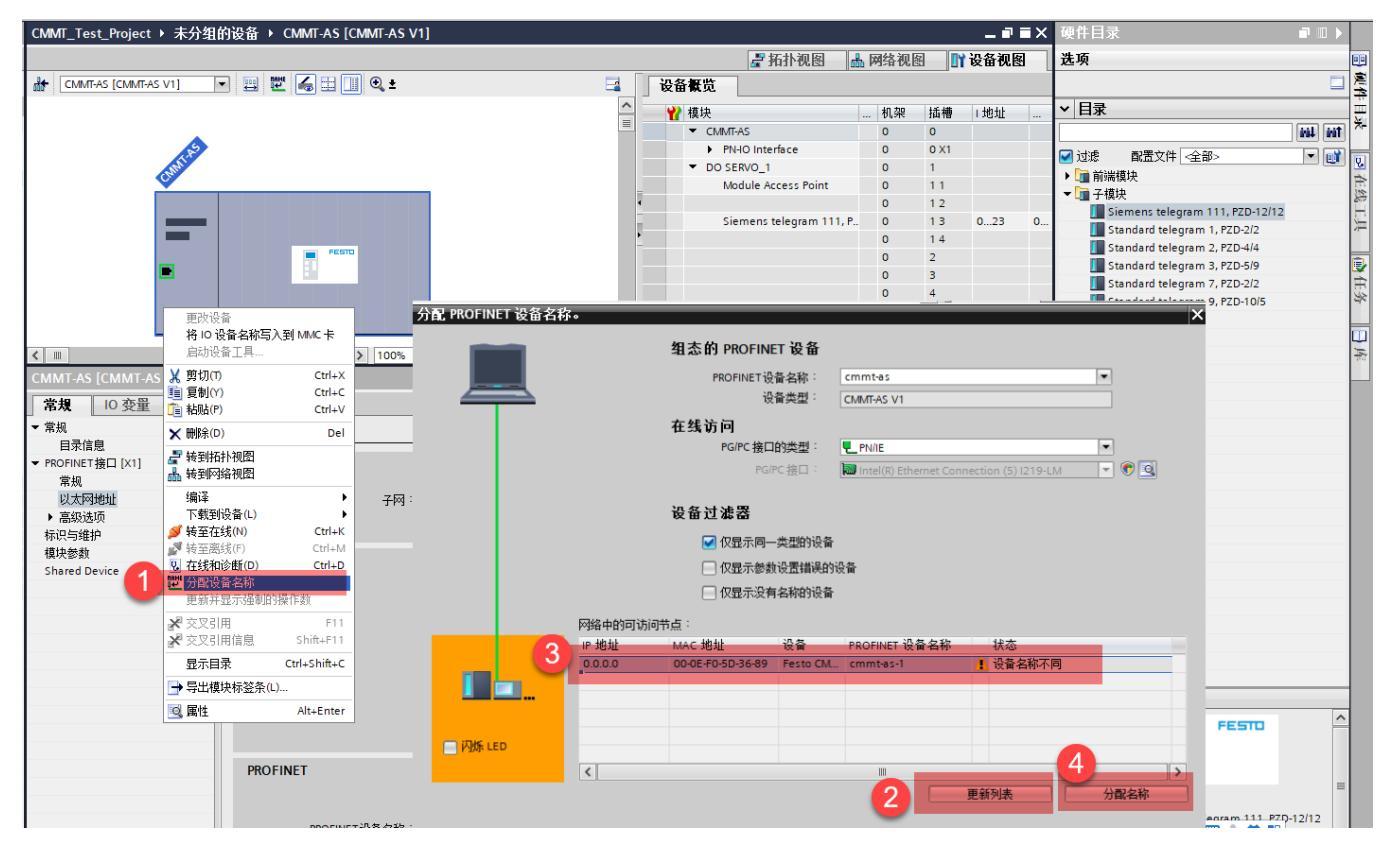

#### 4.6 功能块调用

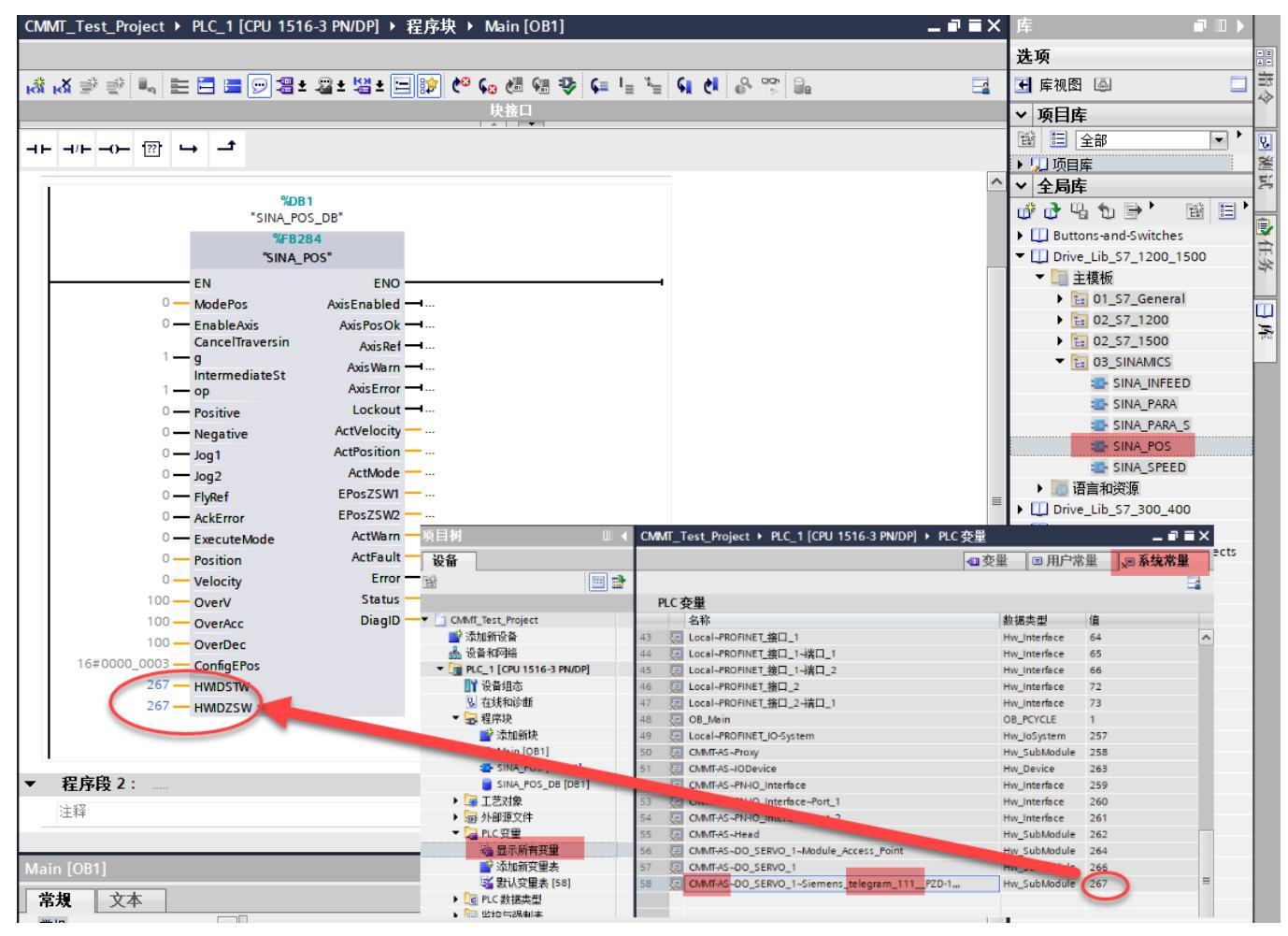

#### 4.7 编译并下载程序

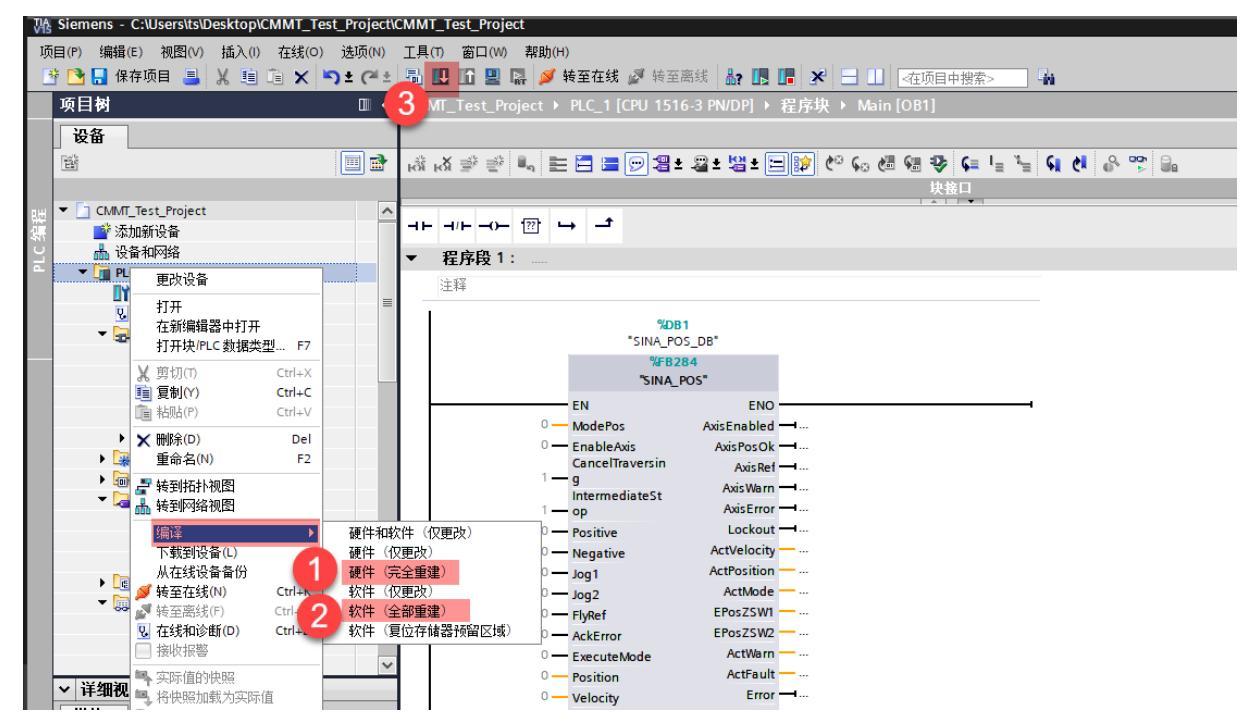

#### 4.8 FB284 功能块引脚说明

| 引脚                   | 数据类型         | 默认值    | 描述                                                                                                    |
|----------------------|--------------|--------|----------------------------------------------------------------------------------------------------|
| 输入                   |              |        |                                                                                                    |
| ModePos              | INT          | 0      | <ul> <li>运行模式:</li> <li>1 = 相对定位</li> <li>2 = 绝对定位</li> <li>3 = 连续位置运行(目前CMMT不支持)</li> <li>4 = 主动寻零模式</li> <li>5 = 当前位置置零</li> <li>6 = 记录表模式</li> <li>7 = 点动</li> <li>8 = 点动增量</li> </ul> |
| EnableAxis           | BOOL         | 0      | 0 = 停止 (OFF1); 1 = 使能驱动器                                                                                                    |
| CancelTraversing     | BOOL         | 1      | 0 = 取消当前的运行任务;1 = 正常运行                                                                                                    |
| IntermediateStop     | BOOL         | 1      | 0 = 暂停当前运行任务; 1 = 正常运行                                                                                                    |
| Positive             | BOOL         | 0      | 正方向                                                                                                    |
| Negative             | BOOL         | 0      | 负方向                                                                                                    |
| Jog1                 | BOOL         | 0      | 正向点动(信号源 1)                                                                                                    |
| Jog2                 | BOOL         | 0      | 负向点动(信号源 2)                                                                                                    |
| FlyRef               | BOOL         | 0      | 激活被动寻零(目前 CMMT 不支持)                                                                                                    |
| AckError             | BOOL         | 0      | 故障复位                                                                                                    |
| ExecuteMode          | BOOL         | 0      | 激活 ModePos 设置的模式                                                                                                    |
| Position<br>Velocity | DINT<br>DINT | 0      | ModePos=1或2:位置设定值<br>ModePos=6:位置表行号<br>ModePos=1、2、3时的速度设定值                                                                                                    |
| Overv                | INI          | 100[%] | 所有运行模式下的速度倍率 U-199%                                                                                                    |
| OverAcc              | INI          | 100[%] | ModePOS=1、2、3 的的                                                                                                    |
| OverDec              | INI          | 100[%] | ModePOS-1、2、5 的的                                                                                                    |
| ConfigHPUS           | DWOKD        | 3      | <sup>吊用功能力:</sup><br>Bit0=Coast Stop (OFF2), 默认为1<br>Bit1=Quick Stop (OFF3), 默认为1<br>Bit2=激活软限位功能<br>Bit3=激活硬限位功能                                                                         |
| HWIDSTW              | HW_IO        | 0      | CMMT 设备视图中报文 111 的硬件标识符                                                                                                    |
| HWIDZSW              | HW_IO        | 0      | CMMT 设备视图中报文 111 的硬件标识符                                                                                                    |

| 输出          |      |   |                                                                                                    |
|-------------|------|---|----------------------------------------------------------------------------------------------------|
| AxisEnabled | BOOL | 0 | 驱动已使能                                                                                                    |
| AxisPosOk   | BOOL | 0 | 目标位置到达                                                                                                    |
| AxisRef     | BOOL | 0 | 已设置零点                                                                                                    |
| AxisWarn    | BOOL | 0 | 驱动器有报警                                                                                                    |
| AxisError   | BOOL | 0 | 驱动器有故障                                                                                                    |
| Lockout     | BOOL | 0 | 驱动处于禁止接通状态,检查 ConfigEPos 第0位及第1位是否置1                                                                                                    |
| ActVelocity | DINT | 0 | 实际速度(16# <b>40000000</b> 对应 Festo Automation Suite 中设置的基准速度,需要比例转换之后才能得到实际速度值)                                                                                                    |
| ActPosition | DINT | 0 | 实际位置                                                                                                    |
| ActMode     | INT  | 0 | 当前激活的运行模式                                                                                                    |
| EPosZSW1    | WORD | 0 | EPOS ZSW1 的状态                                                                                                    |
| EPosZSW2    | WORD | 0 | EPOS ZSW2 的状态                                                                                                    |
| ActWarn     | WORD | 0 | 驱动器当前的报警代码                                                                                                    |
| ActFault    | WORD | 0 | 驱动器当前的故障代码                                                                                                    |
| Error       | BOOL | 0 | 1=功能块报错                                                                                                    |
| Status      | WORD | 0 | 16#7002:无错误,功能块正在执行<br>16#8401:驱动错误<br>16#8402:驱动禁止启动<br>16#8403:运行中寻零不能开始<br>16#8600:DPRD_DAT错误<br>16#8601:DPWR_DAT错误<br>16#8202:不正确的运行模式选择<br>16#8203:不正确的设定值参数<br>16#8204:不正确的位置号(位置表模式) |
| DiagID      | WORD | 0 | 通信错误,在执行 SFB 调用时发生错误                                                                                                    |

# 5 PLC 控制

目前 V016.0.9 版本的 CMMT 固件不支持 FlyRef 功能、不支持 EPos 下的速度控制(ModePos=3)。

### 5.1 使能驱动器

FB284.ModPos=1 或 2 或其他非 0 模式(如果为 0 会导致功能块报错,代码 16#8202) FB284.ConfigEPos=16#00000003 或 FB284.ConfigEPos=16#0000000F(激活了软限位及硬限位功能) FB284.CancelTraversing=True FB284.IntermediateStop=True FB284.EnableAxis=True 成功使能驱动器时 FB284.AxisEnabled=True

### 5.2 设置 CancelTraversing 和 IntermediateStop

- 1. CancelTraversing, IntermediateStop 对于绝对位置定位模式、相对位置定位模式、记录表模式有效,在正常控制时必须 将其设置为 True
- 2. 运动过程中设置 CancelTransing=False, 轴按最大减速度停止, AxisPosOK 变为 True, 终止当前任务, 轴停止后可进行运行模式的切换。
- 3. 运动过程中设置 IntermediateStop=False, 轴按当前任务中的减速度进行停止, AxisPosOK 保持 False 状态, 暂停当前任 务, 再次设置 IntermediateStop=True 时, 轴会继续执行当前的任务, 不需要再次触发 ExecuteMode。轴静止后可进行 运行模式的切换。

### 5.3 相对运动模式(1)

FB284.OverAcc 和 FB284.OverDec 设置定位时加减速度倍率 FB284.ModPos=1 设置相对定位模式 FB284.Position 和 FB284.Velocity 设置目标位置和目标速度

FB284.ExecuteMode 上升沿激活定位操作,运动过程中 FB284.AxisPosOK 为 False,运动完成时 F284.AxisPosOK 为 True 注意:相对定位中,运动方向由 Position 中设置值的正负来确定(例如: -1000反向运动)

#### 5.4 绝对位置定位(2)

FB284.OverAcc 和 FB284.OverDec 设置定位时加减速度倍率 FB284.ModPos=2 设置绝对定位模式 FB284.Position 和 FB284.Velocity 设置目标位置和目标速度

FB284.ExecuteMode 上升沿激活定位操作,运动过程中 FB284.AxisPosOK 为 False,运动完成时 F284.AxisPosOK 为 True 注意:

- 1. 对于绝对位置定位和相对位置定位模式,当前正在运行的任务可以通过 ExecuteMode 上升沿被新任务替换,也就是说 会按照新的 Position、Velocity、OverAcc、OveDec 去执行新任务,并且任务切换时速度不会跳变为 0,而是在当前速度 基础上,按照新的加减速度运动。
- 2. 定位模式下,FB284.ExecuteMode 上升沿启动定位任务之后,可使用 SINA\_POS\_DB.sxRecvBuf.ZSW1.%X12 复位 ExecuteMode 信号

| 注释                                           |                        |
|----------------------------------------------|------------------------|
|                                              |                        |
| EN ENO<br>*SINA_POS_                         |                        |
| DB*.sxRecvBuf. 49 OUT1 - "ZSW1"<br>ZSW1 - IN |                        |
|                                              |                        |
| 程序段 4:                                       |                        |
| 注释                                           |                        |
| %M10.4<br>"ZSW1.12"                          | %M0.0<br>"ExecuteMode" |
|                                              | ( RESET_BF )           |
|                                              | • • •                  |

#### 5.5 驱动器寻零(4)

FB284.OverAcc 和 FB284.OverDec 设置寻零时加减速度倍率

FB284.ModePos=4 设置寻零模式,寻零方式为 Festo Automation Suite 中设置的方式 注意:

- 1. FB284.ExecuteMode: 0→1 激活寻零操作,之后 ExecuteMode 需要一直保持为 1,直至寻零成功,才能将 ExecuteMode: 1→0.如果在寻零过程中将 ExecuteMode 置 0,则寻零过程终止。
- 对于绝对值多圈编码器马达,可通过FB287实现零点掉电保存功能,详细操作可参考TIA环境下Profinet控制CMMT-PN(零点 2. *掉电保存*) V1.1.pdf

#### 当前位置置零(5) 5.6

FB284.ModPos=5 设置当前位置置零模式

FB284.ExecuteMode 上升沿激活当前位置置零功能,当前位置 ActPosition 会变为 0, FAS 中显示的位置也变为 0. 注意:

1. FAS 中的 Axis zero point offset 参数在 ModPos=5 的模式下也是生效的,如果需要触发 ExecuteMode 的时候立刻将位置 置零,需要把此参数改为0.

Axis zero point offset

3.00 mm 2. 当前位置置零之后,软限位也是生效的,如果需要走软限位之外的区域,可将 ConfigEPOS 的 Bit2 置 0.

| ConfigEPOS₽ | DWORD @ | 3₽ | 常用功能为: 🖉                    |
|-------------|---------|----|-----------------------------|
|             |         |    | BitO=Coast Stop(OFF2),默认为1。 |
|             |         |    | Bit1=Quick Stop(OFF3),默认为1。 |
|             |         |    | Bit2=激活软限位功能。               |
| ,           | ø       | e. | Bit3=激活硬限位功能↔               |

3. 驱动器重新上电, 会使之前当前位置置零效果消失。

#### 记录表模式(6) 5.7

记录表需要提前在 Festo Automation Suite 中设置好

FB284.ExecuteMode 上升沿激活记录号对应功能,运动过程中 FB284.AxisPosOK 为 False,运动完成时 F284.AxisPosOK 为

| Irue                       |   |             |   |          |               |                          |                 |                     |                       |                       |      |           |        |          |        |   |
|----------------------------|---|-------------|---|----------|---------------|--------------------------|-----------------|---------------------|-----------------------|-----------------------|------|-----------|--------|----------|--------|---|
| Parameter pages            | < | Record list |   |          |               |                          |                 |                     |                       |                       | 💼 De | elete all |        |          |        | 2 |
| Drive configuration        |   |             |   |          |               |                          |                 |                     |                       |                       |      |           |        |          |        |   |
| Device settings            |   | -           |   |          | Descend to me | <b>T</b>                 | <b>.</b>        | Durafila viala situ | A                     | Developetion          | 1    |           |        |          |        | - |
| Fieldbus                   |   |             | 1 | Untitled | Position (5)  | Positioning absolute (0) | 20.00 mm        | 0.005 m/s           | 1.00 m/s <sup>2</sup> | 1.00 m/s <sup>2</sup> | :    |           | S      |          | Ē      |   |
| Digital I/O                |   | -           |   |          | Record type   | Туре                     | Target position | Profile velocity    | Acceleration          | Deceleration          |      |           |        |          | _      |   |
| Analogue I/O               |   |             | 2 | Untitled | Position (5)  | Positioning absolute (0) | 50.00 mm        | 0.005 m/s           | 1.00 m/s <sup>2</sup> | 1.00 m/s <sup>2</sup> |      |           | S      | <i>o</i> |        |   |
| Encoder interface          |   |             |   |          |               |                          |                 |                     |                       |                       |      |           |        |          |        |   |
| <ul> <li>Axis 1</li> </ul> |   |             |   |          |               |                          |                 |                     |                       |                       |      |           | Add ne | w reco   | rd set |   |
| Motor                      |   |             |   |          |               |                          |                 |                     |                       |                       |      |           |        |          |        |   |
| Gearbox                    |   |             |   |          |               |                          |                 |                     |                       |                       |      |           |        |          |        |   |
| Axis                       |   |             |   |          |               |                          |                 |                     |                       |                       |      |           |        |          |        |   |
| Record list                |   |             |   |          |               |                          |                 |                     |                       |                       |      |           |        |          |        |   |

# 5.8 点动模式(7)

FB284.ModePos=7 设置点动模式,点动速度在 Festo Automation Suite 中设置 FB284.Jog1 = True 激活正向点动, FB284.Jog1 = False 停止点动 FB284.Jog2 = True 激活负向点动, FB284.Jog2 = False 停止点动 AUTOMATION SUITE CMMT-AS-C4-3A-PN-# Q 🕜 PARAMETERISATION DIAGNOSIS CONTROL CMMT-AS-C4-3A-PN-S1 CMMT-AS-C4-3A-PN-S1 Path: 192.168.0.11 21 🖬 С Stop < Jog mode Parameter pages Drive configuration Device settings Movement parameters Fieldbus Digital I/O Slow motion time 2.00 s Analogue I/O 0.002 m/s Velocity (slow) Encoder interface Acceleration (slow) 1.00 m/s<sup>2</sup> Axis 1 Jerk (slow) 100.00 m/s<sup>3</sup> Motor Gearbox 0.002 Velocity m/s Axis Acceleration 1.00 m/s<sup>2</sup> Record list Jerk 100.00 m/s<sup>3</sup> Monitoring functions Closed loop Auto tuning Notch filter Feed forward control Jog mode Parameter list

# 5.9 点动增量模式(8)

运动方向由 CMMT 驱动器中设置的点动增量值的正负来决定, Jog1 默认增量值为 P1.214530.0.0, Jog2 默认增量值为 P1.214538.0.0

FB284.ModPos=8 设置点动增量模式

FB284.Jog1 和 FB284.Jog2 用来启动点动增量功能

| HITOMATION SUITE                                                             | 🔺 🔍 🙆                                        | CMMT-AS-C4-3A-PN-5 ×                          |           |                 |            |                | - 0<br>FES | ×   |
|------------------------------------------------------------------------------|----------------------------------------------|-----------------------------------------------|-----------|-----------------|------------|----------------|------------|-----|
| PARAMETERISATION                                                             | DIAGNOSIS CONTROL                            |                                               |           |                 |            |                |            |     |
| CMMT-AS-C4-3A-PN-<br>CMMT-AS-C4-3A-PN-<br>Path: 192.168.0.11<br>Disconnected | S1<br>S1<br>Connect                          | Plug-in<br>PLC Disabled<br>Control Powerstage | C Acknowl | Store on device | Reinitia   | lize<br>device |            |     |
| Parameter pages <                                                            | Parameter list                               |                                               |           | v v 🗲           | × P1.21453 |                |            | ×   |
| Drive configuration                                                          | ID 🍸                                         | Name                                          |           | Y Value         | ٣          | Unit           | ۲          | Ŷ   |
| Device settings                                                              | <ul> <li>/Axis1/Jog mode group[0]</li> </ul> | (32)                                          |           |                 |            |                |            |     |
| Fieldbus                                                                     | P1.214530.0.0                                | Relative position jog 1                       |           |                 | 3.00       | mm             |            | 1.1 |
| Digital I/O                                                                  | P1.214535.0.0                                | Slow jog 2 velocity                           |           |                 | 0.20       | m/s            |            |     |
| Analogue I/O                                                                 | P1.214536.0.0                                | Slow jog 2 acceleration                       |           |                 | 1.00       | m/s²           |            |     |
| Encoder interface                                                            | P1.214537.0.0                                | Slow jog 2 jerk                               |           |                 | 100.00     | m/s³           |            |     |
| <ul> <li>Axis 1</li> <li>Motor</li> </ul>                                    | P1.214538.0.0                                | Relative position jog 2.                      |           |                 | -3.00      | mm             |            |     |
| Gearbox                                                                      | P1.214539.0.0                                | Jog duration 2 movement                       |           |                 | 2.00       | s              |            |     |
| Axis                                                                         |                                              |                                               |           |                 |            |                |            |     |
| Record list                                                                  |                                              |                                               |           |                 |            |                |            |     |
| Monitoring functions                                                         |                                              |                                               |           |                 |            |                |            |     |
| Closed loop                                                                  |                                              |                                               |           |                 |            |                |            |     |
| Auto tuning                                                                  |                                              |                                               |           |                 |            |                |            |     |
| Notch filter                                                                 |                                              |                                               |           |                 |            |                |            |     |
| Feed forward control                                                         |                                              |                                               |           |                 |            |                |            |     |
| Jog mode                                                                     |                                              |                                               |           |                 |            |                |            |     |

# 6 FB284 功能块中实际速度值线性化处理方法

将 FB284 管脚 ActVelocity 值,需要除以 16#40000000,再乘以 Festo Automation Suite 中设置的基准速度,才能得到与目标速度一致的实际速度值,可参考如下操作。

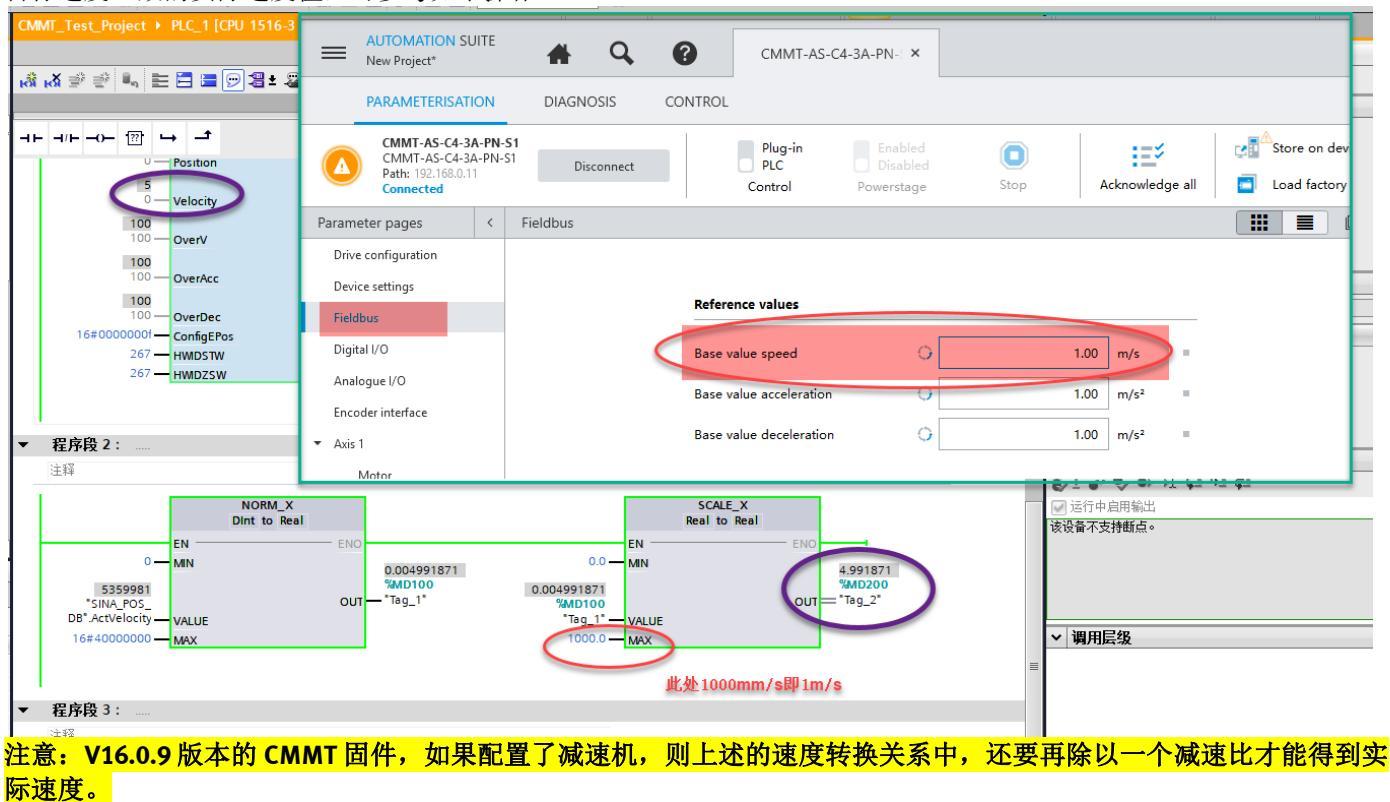

# 7 故障和警告代码读取

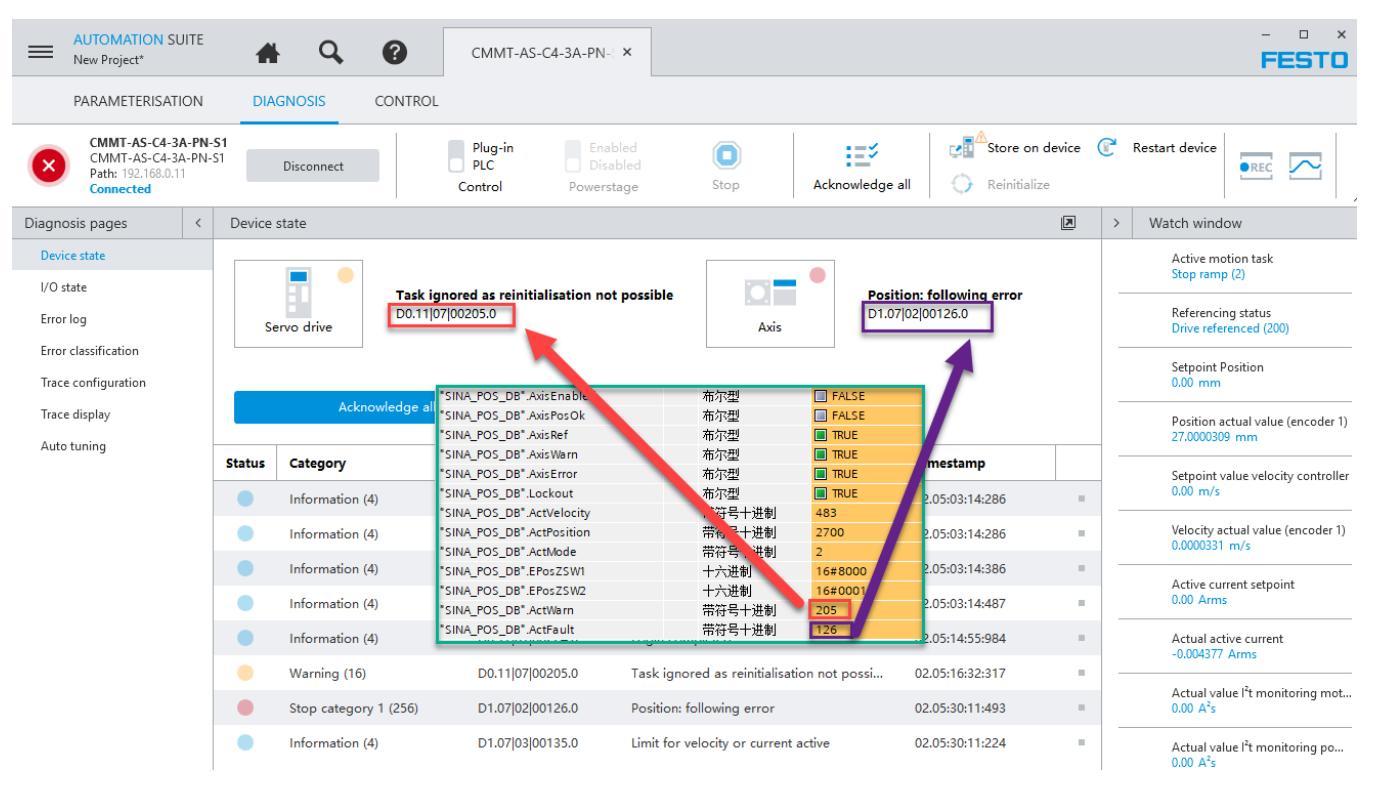